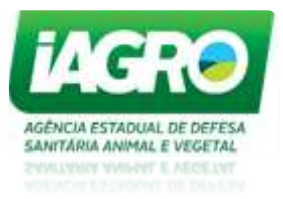

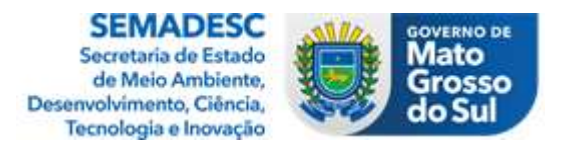

# Procedimentos de habilitação e desabilitação de estabelecimento do Sistema Brasileiro de Inspeção de Produtos de Origem Animal do Estado de Mato Grosso do Sul - SISBI-POA

Para habilitação ao SISBI o estabelecimento registrado no SIE/MS deverá ser orientado a acessar o link do Serviços Públicos no site da IAGRO <u>https://www.servicos.iagro.ms.gov.br/cadastroInstituicao</u>, clicar no ícone "adesão ao SISBI" e digitar a Inscrição Estadual do estabelecimento no campo "Inscrição estadual" para em seguida ser gerado o código de acesso, que será enviado no e-mail cadastrado na SEFAZ.

Para adesão ao SISBI, o estabelecimento deve cumprir os seguintes pré-requisitos:

- Programas de autocontrole implantados pelo estabelecimento.
- Cadastro completo e ativo do estabelecimento no sistema e-SISBI.
- Rótulos e produtos aprovados e inseridos no sistema e-SISBI.

Caso o estabelecimento encaminhe o Requerimento de adesão ao SISBI-POA/MS, via e-MS, o núcleo SISBI irá redigir um comunicado interno pelo mesmo processo, solicitando que o responsável pelo envio do processo oriente o estabelecimento a acessar o sistemas públicos para protocolar o Requerimento de adesão ao SISBI-POA/MS e retornar o processo de adesão ao SISBI para a DIPOA

O núcleo responsável pelo SISBI deverá acessar o sistema e-saniagro para consulta e análises para habilitação ao SISBI.

A consulta do requerimento está disponível no e-Saniagro através do menu cadastro, na opção requerimento - consulta.

| ×             | and the second second | e-SANIAG |
|---------------|-----------------------|----------|
| ADMINISTRAÇÃO |                       |          |
| AGROTÓXICO    | •                     |          |
| AIM           |                       |          |
| CADASTRO      | Configuração          | •        |
| CULTURAS      | Geral                 |          |
| EVENTOS       | SubCadastro           |          |
| FINANCEIRO    | Fora do Estado        | , 6      |
| FISCALIZAÇÃO  | Gestão                |          |
| INFORMES      | Requerimento          | Consulta |
| LABORATÓRIO   | Relatórios            | ,        |

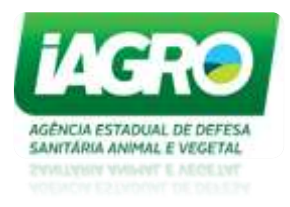

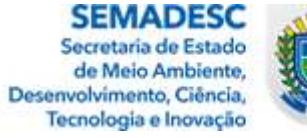

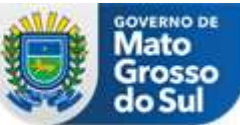

| Nº Requerimento                                                                                                | 0:                                                                                                    |                                                                                                    | lipo Requerim                                                                                                    | ento:                                                                                                    |                                                                                                    | Tipo do Cadastro:                                                                  |                                                                                                    | Subtipo:                                                                                                    |             |
|----------------------------------------------------------------------------------------------------|----------------------------------------------------------------------------------------------------|----------------------------------------------------------------------------------------------------|----------------------------------------------------------------------------------------------------|----------------------------------------------------------------------------------------------------|----------------------------------------------------------------------------------------------------|------------------------------------------------------------------------------------|----------------------------------------------------------------------------------------------------|----------------------------------------------------------------------------------------------------|-------------|
|                                                                                                    |                                                                                                    |                                                                                                    | ADESÃO AO SIS                                                                                                    | BI                                                                                                    | ~                                                                                                    | TODOS                                                                              | ~                                                                                                    | TODOS                                                                                                    | ~           |
| Classificacao:                                                                                                 |                                                                                                    |                                                                                                    | N° Inscrição:                                                                                                    |                                                                                                    |                                                                                                    | CPF/CNPJ:                                                                          |                                                                                                    | Nome/Razão Social:                                                                                                    |             |
| TODOS                                                                                                    |                                                                                                    |                                                                                                    |                                                                                                    |                                                                                                    |                                                                                                    |                                                                                    |                                                                                                    |                                                                                                    |             |
| JF:                                                                                                    |                                                                                                    |                                                                                                    | Município:                                                                                                    |                                                                                                    |                                                                                                    | Data Início Requerimento:                                                          |                                                                                                    | Data Fim Requerimento:                                                                                                    |             |
| TODOS                                                                                                    |                                                                                                    | *                                                                                                    | TODOS                                                                                                    |                                                                                                    |                                                                                                    | 10/04/2024                                                                         |                                                                                                    | 17/04/2024                                                                                                    |             |
| ituação:                                                                                                    |                                                                                                    |                                                                                                    |                                                                                                    |                                                                                                    |                                                                                                    |                                                                                    |                                                                                                    |                                                                                                    |             |
| TODOS                                                                                                    |                                                                                                    |                                                                                                    |                                                                                                    |                                                                                                    |                                                                                                    |                                                                                    |                                                                                                    |                                                                                                    |             |
| 1 creation                                                                                                    |                                                                                                    | ~                                                                                                    |                                                                                                    |                                                                                                    |                                                                                                    |                                                                                    |                                                                                                    |                                                                                                    |             |
| ampo de Orden                                                                                                  | ação:                                                                                                    | ~                                                                                                    | lipo de Orden                                                                                                    | ação:<br>ITE DECRE                                                                                                    | ISCENTE                                                                                                    |                                                                                    |                                                                                                    |                                                                                                    |             |
| Campo de Orden<br>Nº Requerimento<br>Pesquisar Limpa                                                           | ação:<br>ar Pesquisa                                                                                                    | •                                                                                                    | Tipo de Orden<br>CRESCEN                                                                                                   | ação:<br>ITE DECRE                                                                                                    | SCENTE                                                                                                    |                                                                                    |                                                                                                    |                                                                                                    |             |
| Campo de Orden<br>Nº Requerimento<br>Pesquisar Limpa                                                           | ração:<br>rr Pesquisa<br>Tipo do Requerimento                                                                                   | v<br>Data Requerimento                                                                                                    | Fipo de Orden<br>CRESCEN                                                                                                   | ação:<br>ITE DECRE                                                                                                    | SCENTE<br>Nome/Razão Social                                                                                                    |                                                                                    | Município/UF                                                                                                    | Situação                                                                                                    |             |
| Campo de Orden<br>Nº Requerimento<br>Pesquisar Limpa<br>Nº Requerimento<br>46                                  | rr Pesquisa<br>Tipo do Requerimento<br>ADESÃO AO SISBI                                                                          | <ul> <li>Data Requerimento</li> <li>17/04/2024 16:28:41</li> </ul>                                                                                                | Fipo de Orden<br>CRESCEN<br>Inscrição<br>284070750                                                                         | ação:<br>TTE DECR8<br>CPF/CNPJ<br>22780335000102                                                                                                    | Nome/Razão Social<br>AMER FARHAT - EIRELI                                                                                                    | 0                                                                                  | Município/UF<br>ANGÉLICA/MS                                                                                                    | Situação<br>CONCLUÍDA                                                                                                    | •           |
| Campo de Orden<br>Nº Requerimento<br>Pesquisar Limpa<br>Nº Requerimento<br>16<br>14                            | rr Pesquisa<br>Tipo do Requerimento<br>ADESÃO AO SISBI<br>ADESÃO AO SISBI                                                       | <ul> <li>Data Requerimento</li> <li>17/04/2024 16:28:41</li> <li>17/04/2024 10:04:15</li> </ul>                                                                   | Fipo de Orden<br>CRESCEN<br>Inscrição<br>284070750<br>283395010                                                            | ação:<br>TTE DECR8<br>22780335000102<br>08011010000134                                                                                                    | Nome/Razão Social<br>AMER FARHAT - EIRELI<br>TERRAFORTE TERRAPLA                                                                                                | ANAGEM E CONSTRUCOES EIRELI                                                        | Município/UF<br>ANGÉLICA/MS<br>JARAGUARI/MS                                                                                      | Situação<br>CONCLUÍDA<br>CONCLUÍDA                                                                                                    | <b>0</b>    |
| Campo de Orden<br>Nº Requerimento<br>Pesquisar Limpa<br>Nº Requerimento<br>16<br>14<br>39                      | rr Pecquisa<br>Tipo do Requerimento<br>ADESÃO AO SISBI<br>ADESÃO AO SISBI<br>ADESÃO AO SISBI                                    | Data Requerimento<br>17/04/2024 16:28:41<br>17/04/2024 10:04:15<br>12/04/2024 15:59:42                                                                            | Inscrição           284070750         283395010         283410736                                                          | ação:<br>TTE DECRE<br>22780335000102<br>08011010000134<br>08512230000141                                                                                             | Nome/Razão Social<br>AMER FARHAT - EIRELI<br>TERRAFORTE TERRAPLA<br>PEREIRA, POLATTO & C                                                                        | ANAGEM E CONSTRUCOES EIRELI                                                        | Municipio/UF<br>ANGÉLICA/MS<br>JARAGUAR/MS<br>IVINHEMA/MS                                                                        | Situação<br>CONCLUÍDA<br>CONCLUÍDA<br>CONCLUÍDA                                                                                                    | Ø<br>9<br>0 |
| Concourse<br>Campo de Orden<br>Nº Requerimento<br>Limpa<br>Nº Requerimento<br>16<br>14<br>39<br>38             | rr Pesquita<br>Tipo do Requerimento<br>ADESÃO AO SISBI<br>ADESÃO AO SISBI<br>ADESÃO AO SISBI                                    | Data Requerimento<br>17/04/2024 16:28:41<br>17/04/2024 10:04:15<br>12/04/2024 10:14:43                                                                            | Inscrição           284070750           283395010           283410736           283044020                                  | ccps/cnpj           2278033500102         08011010000134           08512230000141         02453726000105                                                             | Nome/Razão Social<br>AMER FARHAT - EIRELI<br>TERRAFORTE TERRAPLA<br>PEREIRA, POLATTO & C<br>STATUS ALIMENTOS LTI                                                | ANAGEM E CONSTRUCOES EIRELI<br>IA LITDA                                            | Municipia/UF<br>ANGÉLICA/MS<br>JARAGUARI/MS<br>IVINHEMA/MS<br>APARECIDA DO TABOADO/J                                             | Situação           CONCLUÍDA           CONCLUÍDA           CONCLUÍDA           CONCLUÍDA           XS                                                                             |             |
| Concourse<br>Campo de Orden<br>Nº Requerimento<br>Limpa<br>Nº Requerimento<br>16<br>14<br>14<br>39<br>38<br>37 | r Perquira<br>Tipo do Requerimento<br>ADESÃO AO SISBI<br>ADESÃO AO SISBI<br>ADESÃO AO SISBI<br>ADESÃO AO SISBI                  | Data Requerimento<br>17/04/2024 16:28:41<br>17/04/2024 10:28:41<br>12/04/2024 15:59:42<br>12/04/2024 10:14:43<br>12/04/2024 10:03:49                              | Inscrição           284070750         283395010           283410736         28344020           283271418         283271418 | ccpF/cNPJ           22780335000102         0801101000134         0851223000141           0851223000141         0245372600015         05725851000115                  | SCENTE<br>Nome/Razão Social<br>AMER FARHAT - EIRELI<br>TERRAPORTE TERRAPLA<br>PEREIRA, POLATIO & CI<br>STATUS ALIMENTOS LTI<br>BENEDITO BENEDITO L              | ANAGEM E CONSTRUCOES EIRELI<br>IJA LTDA<br>IDA<br>TDA EPP                          | Municipio/UF<br>ANGÉLICA/MS<br>JARAGUARI/MS<br>VINHEMA/MS<br>APARECIDA DO TABOADO//<br>NOVO HORIZONTE DO SUL                     | Situação<br>CONCLUÍDA<br>CONCLUÍDA<br>CONCLUÍDA<br>MS EM ANÁLISE<br>MS CONCLUÍDO DESFAVORÁVEL                                                                                     |             |
| Perquisar Limpa<br>Nº Requerimento<br>Nº Requerimento<br>16<br>14<br>13<br>13<br>13<br>13                      | r Perquita Tipo do Requerimento ADESÃO AO SISBI ADESÃO AO SISBI ADESÃO AO SISBI ADESÃO AO SISBI ADESÃO AO SISBI ADESÃO AO SISBI | ✓ ✓ Data Requerimento 17/04/2024 16:28:41 17/04/2024 10:04:15 12/04/2024 13:59:42 12/04/2024 13:59:42 12/04/2024 10:03:49 10/04/2024 10:03:49 10/04/2024 13:49:35 | Inscrição           284070750         283395010           283410736         28344020           283271418         283061138 | ccpp/cNPJ         DECR8           2278033500102         080110000134           0851223000141         02453726000105           02453726000105         062834062000124 | Nome/Razão Social<br>AMER FARHAT - EIRELI<br>TERRAFORTE TERRAPLA<br>PEREIRA, POLATTO & LC<br>STATUS ALIMENTOS LIT<br>BENEDITO BENEDITO LI<br>PROPOMEL, PRODUTOS | ANAGEM E CONSTRUCOES EIRELI<br>IA LTDA<br>IDA<br>TDA EPP<br>A ALIMENTICIOS LTDA ME | Municípia/UF<br>ANGÉLICA/MS<br>JARAGUARI/MS<br>IVINHEMA/MS<br>APARECIDA DO TABOADO//<br>NOVO HORIZONTE DO SUL<br>CAMPO GRANDE/MS | Situação           CONCLUÍDA           CONCLUÍDA           CONCLUÍDA           CONCLUÍDA           SE MANÁLISE           MA           CONCLUÍDO DESFAVORÁVEL           EM ANÁLISE |             |

Para facilitar o acompanhamento no processo de análise, o filtro situação permite obter os registros de forma direcionada:

### Situação:

| TODOS                        | ~ |
|------------------------------|---|
| TODOS                        |   |
| AGUARDANDO ASSINATURA        |   |
| AGUARDANDO PUBLICAÇÃO DOE    |   |
| AGUARDANDO SUPERVISÃO        |   |
| AGUARDANDO VISTORIA FINAL    |   |
| AGUARDANDO VISTORIA INICIAL  |   |
| APTO                         |   |
| CONCLUÍDA                    |   |
| CONCLUÍDO POR DESISTÊNCIA    |   |
| DEVOLVIDO                    |   |
| DEVOLVIDO AGUARDANDO DOC.    |   |
| DEVOLVIDO PENDENTE ADEQUAÇÃO |   |
| EM ANÁLISE                   |   |
| LAUDO RECEBIDO               |   |
| PARCIAL                      |   |
| PENDENTE DE ANÁLISE          |   |
| PENDENTE DE PAGAMENTO        |   |

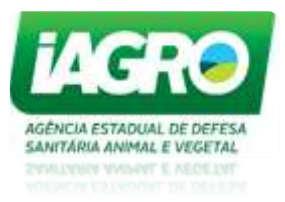

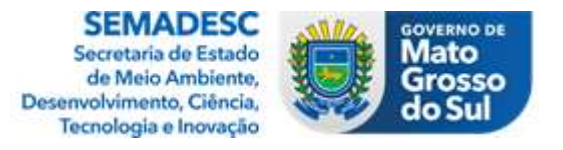

A visualização do requerimento está disponível no e-Saniagro através da consulta do requerimento e apresenta os dados gerais, específicos, anexos e histórico.

#### Visualizar Requerimento Dados do Requerimento Tipo do Requerimento: Número do Requerimento: Data da Solicitação: Adesão ao SISBI 44 17/04/2024 10:04:15 Tipo da Construção: Subtipo/Classificação: Tipo: Indústria Leite e Derivados Unidade de Beneficiamento de Leite e Derivados (Artesanal) DADOS GERAIS HISTÓRICO DADOS ESPECÍFICOS ANEXOS

No histórico será exibido a situação do requerimento desde sua criação até o momento atual.

A análise do requerimento está disponível no e-Saniagro através da consulta do requerimento.

Quando a situação do requerimento for Pendente de Análise, ao acessar analisar, o sistema exibe a mensagem:

| A situação do requerimento será alterado para em análise.<br>Deseja continuar? | ×   |
|--------------------------------------------------------------------------------|-----|
| SIM                                                                            | NÃO |

Ao ter a situação do requerimento alterada para em análise, o requerente receberá um e-mail informando que seu requerimento foi atualizado, conforme exemplo abaixo:

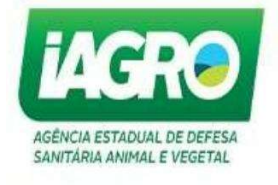

Prezado Requerente,

O requerimento de Adesão ao SISBI da IE 284538930 foi atualizada para situação Em Análise .

Para acompanhar o andamento, acesse o Portal de Serviços Públicos da IAGRO na opção Solicitação de Registro. link http://www.servicos.iagro.ms.gov.br/, realize a autenticação para visualização dos dados.

Observação: Esta mensagem foi enviada de forma automática. Por favor, não responda este e-mail.

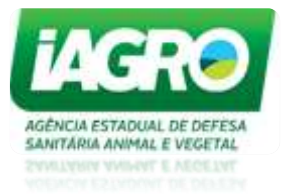

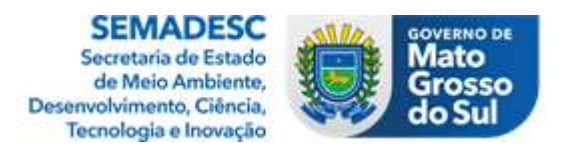

A tela de analisar requerimento apresenta os dados gerais, específicos e as fiscalizações realizadas no estabelecimento.

## Supervisão, Parecer Técnico e Emissão do Certificado.

As fiscalizações somente serão exibidas após a realização da supervisão no estabelecimento, as quais deverão ser registradas com uso do APP e-vigi@gro.

Para a adesão do estabelecimento ao SISBI, será realizada uma supervisão *in loco*. Caso tenha ocorrido uma supervisão nos últimos 30 dias, esta poderá ser considerada para determinar se o estabelecimento se encontra apto ou não. Se o estabelecimento não for considerado apto, deverá encaminhar um plano de ação contendo o prazo para a correção das não conformidades identificadas. Uma vez cumpridos os prazos estabelecidos, o estabelecimento deverá comunicar ao núcleo responsável, que realizará a verificação ou solicitará ao fiscal regionalizado responsável pela indústria que faça a verificação do cumprimento do plano de ação. Este, por sua vez, emitirá um parecer técnico informando se o estabelecimento atendeu ou não às exigências do plano de ação. Se todas as não conformidades forem sanadas, o estabelecimento estará apto a efetuar sua adesão ao SISBI.

Na tela de análise do requerimento, poderá ser solicitada ou vinculada a supervisão através do botão "solicitar/vincular supervisão" que está disponível no canto inferior direito da tela.

Ao solicitar/vincular a supervisão, sem ter registro dos últimos 30 dias, o sistema exibirá a seguinte mensagem:

| Não foi encontrado supervis   | ão no estabe | elecimento no      | os últimos "                   |
|-------------------------------|--------------|--------------------|--------------------------------|
| 30 dias.                      |              |                    |                                |
| Para continuar solicite a sup | ervisão .    |                    |                                |
|                               |              |                    |                                |
|                               |              | Contraction States | Contraction of the Association |
|                               |              | FECHAR             | SOLICITAR                      |

Ao solicitar/vincular a supervisão e for encontrado registro realizado nos últimos 30 dias, o sistema exibirá o número, data da fiscalização e data da transmissão.

| INCULAR SUPERVISÃO                 |                                                                   |  |  |  |  |
|------------------------------------|-------------------------------------------------------------------|--|--|--|--|
| Data da Transmissão                |                                                                   |  |  |  |  |
| 29/04/2024                         |                                                                   |  |  |  |  |
| Data da Fiscalização<br>26/04/2024 | Data da Fiscalização Data da Transmissão<br>26/04/2024 29/04/2024 |  |  |  |  |
|                                    | Data da Transmissão<br>29/04/2024                                 |  |  |  |  |

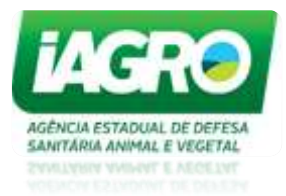

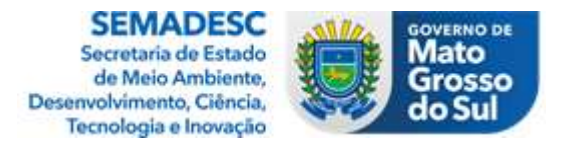

Poderá ser realizado o vínculo da supervisão encontrada ou solicitar uma nova supervisão.

Na aba fiscalização é exibido os dados da supervisão e a opção para emissão do parecer técnico.

| Supervisão Vinculada |                      |                                           |                                                        |                      |                     |                  |          |         |  |
|----------------------|----------------------|-------------------------------------------|--------------------------------------------------------|----------------------|---------------------|------------------|----------|---------|--|
| Nº Fiscalização      | Tipo da Fiscalização | Tipo da Vistoria                          | Unidade IAGRO                                          | Data da Fiscalização | Data da Transmissão | Responsável      | Situação | Divisão |  |
| 174381               | ESTABELECIMENTO SIE  | SUPERVISÃO - SERVIÇO DE INSPEÇÃO ESTADUAL | AGÊNCIA ESTADUAL DE DEFESA SANITÁRIA, ANIMAL E VEGETAL | 26/04/2024           | 29/04/2024          | MILENA RODRIGUES | ATIVO    | ANIMAL  |  |
| Parecer Té           | ecnico 💽             |                                           |                                                        |                      |                     |                  |          |         |  |
| Não possu            | i parecer técnico.   |                                           |                                                        |                      |                     |                  |          |         |  |

Ao emitir o Parecer Técnico poderá ser escolhida a opção favorável ou desfavorável. Ambas irão abrir a estrutura para criação do parecer. Os dados que devem ser informados são: número, assunto, análise e conclusão.

O sistema permite modificar o texto do parecer, utilizando a funcionalidade de lápis que é exibida no canto esquerdo superior da tela.

Antes da emissão do certificado, deverá ser aberto um processo no sistema de protocolo. Caso já tenha sido aberto um processo, o mesmo deverá ser utilizado.

Para a emissão do certificado, são solicitados o número do processo e a data do certificado.

| Número Processo:             |  |
|------------------------------|--|
| Informe o número do processo |  |
| Data do Certificado:         |  |
| DD/MM/AAAA                   |  |

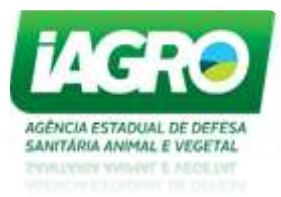

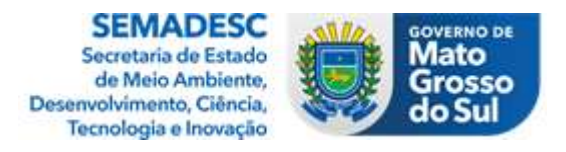

Após a confirmação da emissão do certificado, o sistema exibirá o certificado para habilitação ao SISBI.

| Ē |                                                                                                    | SISTEMA UNIFICADO DE ATENÇÃ                                                                             | O À SANIDADE AGROPECUÁRIA<br>BEDE DE DE ORIGEM ANIMAL                                         |                                                                    |
|---|----------------------------------------------------------------------------------------------------|----------------------------------------------------------------------------------------------------|-----------------------------------------------------------------------------------------------|--------------------------------------------------------------------|
|   |                                                                                                    | Certific                                                                                                | cado                                                                                          |                                                                    |
|   | Certifico o estabelecimen<br>de, registrado no<br>de Produtos de Origem An<br>em todo território nacional | to, categoi<br>serviço de inspeção<br>imal – SISBI-POA, podendo con<br>I, na forma regulamentar vigento | ria, localizada em<br>., como integrante do Sistema<br>nercializar seus produtos que re<br>e. | , Estado<br>Brasileiro de Inspeção<br>eceberem o <b>Selo SISBI</b> |
|   | Processo nº                                                                                               |                                                                                                    | Local – UF, de                                                                                | de XXXX.                                                           |
|   |                                                                                                    | NOME AUTORIDADE COMF<br>CARGO FUNÇÃO                                                                    | ETENTE                                                                                        |                                                                    |
|   |                                                                                                    | Logo do SI<br>(Alinhar a altura e<br>base)                                                              | MINISTÉRIO DA<br>Agricultura<br>E pecuária                                                    | GOVERNO FEDERAL                                                    |

### Ativação do escopo do estabelecimento no e-SISBI

O estabelecimento deverá ser cadastrado no e-SISBI pelo núcleo responsável referente à categoria do estabelecimento. Esse procedimento será realizado após o registro do estabelecimento no SIE.

Após o processo via e-saniagro estiver finalizado e o cadastro do estabelecimento no e-sisbi estiver completo e seus rótulos inseridos pelo responsável do estabelecimento, será inserido o escopo correspondente no cadastro do estabelecimento no e-SISBI, onde o mesmo passará a ser integrado ao SISBI, com a situação de SISBI ativo. Após, o estabelecimento deverá inserir todos os rótulos com o selo SISBI.

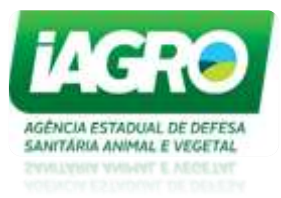

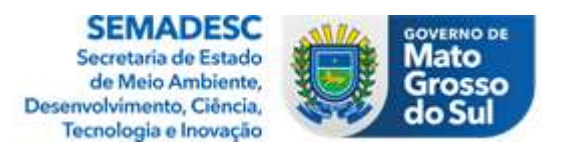

Desabilitação de estabelecimento do Sistema Brasileiro de Inspeção de Produtos de Origem Animal do Estado de Mato Grosso do Sul - SISBI-POA

A desabilitação do estabelecimento aderido ao SISBI será realizada através do sistema e-SISBI.

A suspensão ou cancelamento do registro do SIE, bem como a constatação de não conformidades, levando em consideração sua natureza e gravidade, poderão resultar na suspensão ou inativação do SISBI.

Os estabelecimentos com SISBI suspenso ou inativo, não poderão comercializar produtos com o selo SISBI e realizar o comércio interestadual de seus produtos.

Poderá ser comunicada a situação a outros órgãos fiscalizadores, organizações representativas da sociedade, da região ou setores afetados, quando for o caso.

A suspensão poderá ser revogada após a correção das não conformidades que as motivaram. Caso a suspensão total de produção não for revogada, decorrido 1 (hum) ano, o estabelecimento será DESABILITADO do SISBI-POA e terá seu cadastro nacional inativado.

A desabilitação do estabelecimento será oficializada através de um Parecer Técnico encaminhado via protocolo para ciência do Fiscal responsável pela fiscalização da indústria e para ciência do estabelecimento.